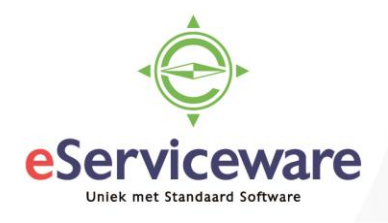

## Creditcard verrekenen via een tussenrekening

In deze procedure wordt uiteengezet hoe een verrekening van de creditcard plaats kan vinden door gebruik te maken van een tussenrekening. Via deze tussenrekening kunnen daadwerkelijke inkoopfacturen en boekingen met of zonder btw verwerkt worden. Om dit mogelijk te maken dient eerst de tussenrekening aangemaakt te worden als bank/kasrekening en een koppeling naar invoersoorten gemaakt te worden. Raadpleeg voor het aanmaken van invoersoorten de procedure 'Toevoegen invoersoorten'.

Als eerste dient er een grootboekrekening aangemaakt te worden en deze dient gekenmerkt te worden als Bank-/kasrekening. Een grootboekrekening wordt aangemaakt in het venster 'Rekeningschema' te bereiken via *Menu > Grootboek > Stamgegevens > Rekeningschema*. Hier kan de grootboekrekening toegevoegd worden, belangrijk hierbij is dat het veld 'Valuta' gevuld wordt met de valuta.

| 8 | U |   | * Rekenin | Rubriek        | Soort   | Actief | Omschrijving                          | Eenhe<br>vereist | Standaar<br>subrek.<br>gebruike | Boekingsoptie | Valuta |
|---|---|---|-----------|----------------|---------|--------|---------------------------------------|------------------|---------------------------------|---------------|--------|
|   | 0 |   | 2605      | TUSSENREKENING | Passiva |        | Tussenrekening Creditcard             |                  |                                 | Gedetailleerd | EUR    |
| > | U | D | 2610      | TUSSENREKENING | Passiva |        | Tussenrekening te verdelen betalingen |                  |                                 | Gedetailleerd | EUR    |

Daarna dient de grootboekrekening aangemaakt te worden als 'Bank/kas rekening'. Dit dient te gebeuren in het venster 'Bank-/kasrekeningen' te bereiken via *Menu > Bank/Kas > Stamgegevens > Bank-/kasrekeningen*. Voeg hier een nieuwe bank/kas rekening toe met het plus icoontje. Zie onderstaande afbeelding.

Bank-/kasrekeningen 😭

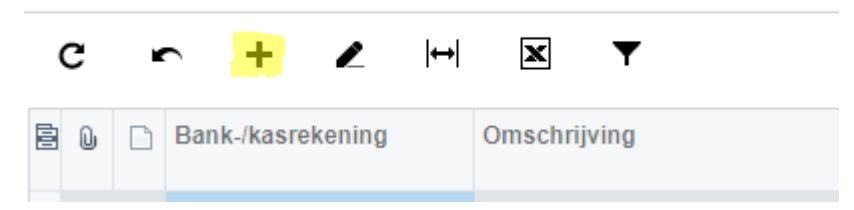

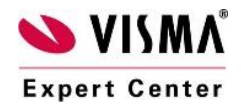

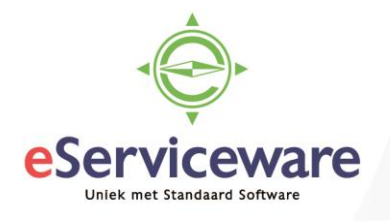

## Bank-/kasrekeningen

| ← OPSLAAN EN SLUITEN                            | 🖬 🖛 + 🖬                                                 | Ĵ •                     | ĸ                    | <                     | У                   | ACTIES -                                                              |                                       |          |
|-------------------------------------------------|---------------------------------------------------------|-------------------------|----------------------|-----------------------|---------------------|-----------------------------------------------------------------------|---------------------------------------|----------|
| * Bank-/kasrekening:                            | 2605 - Tussenrekening Creditca ₽<br>P Actief            |                         |                      |                       |                     | <ul> <li>Bestanden handmatig</li> <li>Vereffeningsrekening</li> </ul> | uploaden                              |          |
| * Rekening:                                     | 2605 - Tussenrekening Creditcard                        |                         |                      |                       |                     | Aflettering vereist                                                   |                                       |          |
| * Subrekening:                                  | 000 - Geen kostenplaats                                 |                         |                      |                       |                     | Banktransacties match                                                 | hen met betal                         | ingsop   |
| Valuta:                                         | EUR                                                     |                         | Nummerree            | ks aflettering:       |                     | CARECON - CA Recon                                                    | siliation ${\cal P}$                  | R        |
| Valutakoerssoort:                               | SPOT P                                                  | R                       | Bank:                |                       |                     |                                                                       | Q                                     | R        |
| IBAN:                                           |                                                         |                         | Standaard a          | actie afschrifter     | n:                  | Importeren vanuit Autop                                               | oay en af⊱ ▼                          |          |
| BIC:                                            |                                                         |                         | Standaard a          | actie inkomend        | le betalin          | Importeren vanuit Autop                                               | bay en af⊱ <del>▼</del>               |          |
| Lengte betalingskenmerk:                        | 160                                                     |                         | Bestandsfor          | maat:                 |                     | Ing MT940                                                             |                                       |          |
| Omschrijving:                                   | Tussenrekening Creditcard                               |                         |                      |                       |                     |                                                                       |                                       |          |
| Bestandsformaat BTL91:                          | -                                                       |                         |                      |                       |                     |                                                                       |                                       |          |
| BETAALMETHODEN REKENIN<br>C + X   I↔I II        | GEN VEREFFENING INVOER                                  | SOORT                   | TEN BE               | ETALINGSINS           | TELLINGE            | N HANDTEKENIN                                                         | G                                     |          |
| Betaalmetl Gebru Stand:<br>in (credit<br>Credit | Autonumme Laatste ref.nr.<br>(crediteurer (crediteuren) | Laats<br>refer<br>batcl | ste<br>entienr.<br>h | Gebru<br>in<br>Debite | Standaa<br>(debiteu | Standaard<br>(debiteurenrestit                                        | Volgend<br>debiteurnur<br>voorstellen | La<br>(d |
| ▶ 1                                             | 2018800000                                              |                         |                      |                       |                     |                                                                       |                                       | 2        |

Aan deze bank/kasrekening kunnen de invoersoorten toegevoegd worden welke gebruikt mogen worden op de tussenrekening creditcard. Eventuele extra invoersoorten kunnen op ieder moment toegevoegd worden. De basis set zou in ieder geval de volgende invoersoorten en combinaties moeten bevatten. Zie onderstaande afbeelding.

|                                                      | BETAALMETHODEN |            | REKENINGEN VEREFFENING |                       | INVOERSOO     | RTEN BETALIN                 | NGSINSTELLINGEN               | HANDTEKENING |                    |  |
|------------------------------------------------------|----------------|------------|------------------------|-----------------------|---------------|------------------------------|-------------------------------|--------------|--------------------|--|
| $C + \times   \mapsto \mathbb{X}  _{\widehat{\Phi}}$ |                |            |                        |                       |               |                              |                               |              |                    |  |
| 8                                                    | Modul          | *Invoersoo | Uitgave/ont            | Omschrijving invoers  | soort         | Tegenrekening<br>(standaard) | Standaard<br>subtegenrekening | Btw-gebied   | Btw-<br>berekening |  |
| >                                                    | Bank/          | BEUINCLB   | Uitgave                | Buiten Europa - Uitga | ive incl. BTW |                              |                               | IMPEXP       | Bruto              |  |
|                                                      | Bank/          | EUINCLBTW  | Uitgave                | Europa - Uitgave excl | I. BTW        |                              |                               | EU           | Bruto              |  |
|                                                      | Bank/          | NLINCLBTW  | Uitgave                | Nederland - Uitgave e | excl. BTW     |                              |                               | NL           | Bruto              |  |
|                                                      | Bank/          | ONTVANG    | Ontvangst              | Ontvangst             |               |                              |                               |              | Btw-instellingen   |  |
|                                                      | Bank/          | UITGAVE    | Uitgave                | Uitgave               |               |                              |                               |              | Btw-instellingen   |  |

Wanneer er een betaling op de bank binnenkomt kan deze naar de tussenrekening Creditcard toegewezen worden via een van de invoersoorten, zie onderstaande afbeeldingen.

|   | С | 0 | NTKOPP | EL ONTKOPPEL | Alle           |         | x -       | 7            |          |   |
|---|---|---|--------|--------------|----------------|---------|-----------|--------------|----------|---|
| 5 | U |   | Gere   | Datum        | Omschr. trans. | Uitgave | Ontvangst | Transactiecc | Betaalme | е |
|   | 0 | D |        | 14-12-2017   |                | 4,00    | 0,00      |              |          |   |
|   | U |   |        | 14-12-2017   |                | 8,00    | 0,00      |              |          |   |
| > | Û | D |        | 29-1-2018    | CC Januari     | 980,00  | 0,00      |              |          |   |

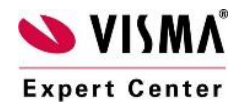

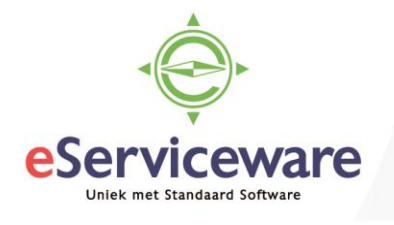

| AAN BETALING KOPPEL | EN AAN FACTUU     | IR KOPPELEN  | BETALING AANMAK | (EN                       |                          | 0    |
|---------------------|-------------------|--------------|-----------------|---------------------------|--------------------------|------|
|                     | 🕑 Aanmaken        |              |                 |                           |                          |      |
|                     |                   | REGEL AANMA  | AKEN Totaal:    | 980,00                    |                          |      |
| Module:             | Bank/Kas          | •            | Bedrag          | gebruikt:                 | 980,00                   |      |
| Invoersoort:        | UITGAVE - Uitgave | Q            | Restere         | end saldo:                | 0,00                     |      |
| Omschr. trans.:     | CC Januari        |              |                 |                           |                          |      |
| c + × ⊨             | ×                 |              |                 |                           |                          |      |
| Omschrijving        | Aantal            | Prijs Beo    | drag *Tegenreke | Omschrijving              | * Tegenrekening<br>(sub) | Arti |
| CC Januari          | 1,00              | 980,0000 980 | 0,00 2605       | Tussenrekening Creditcard | 000                      |      |

Na het verwerken van de betaling staat er een saldo op de tussenrekening creditcard welke nu verdeeld kan worden over de diverse posten (crediteuren, grootboekrekeningen). Zie onderstaande afbeelding voor het saldo.

| <u> </u> | <u></u>    | r usonru | DTW Durblung              | 117,00     |        |      | 117,00     |  |
|----------|------------|----------|---------------------------|------------|--------|------|------------|--|
| 23       | <u>386</u> | Passiva  | BTW England               | -160,00    |        |      | -160,00    |  |
| 26       | <u>605</u> | Passiva  | Tussenrekening Creditcard | 0,00       | 980,00 | 0,00 | 980,00     |  |
| 29       | <u>930</u> | Passiva  | Algemene reserve          | -62.175,06 | 0,00   | 0,00 | -62.175,06 |  |

Er zullen nu 2 voorbeelden volgen voor het verdelen van het saldo. Één voorbeeld laat het matchen met een inkoopfactuur zien en een ander voorbeeld laat zien hoe bijv. een verwerking met BTW kan worden gedaan als er geen inkoopfactuur is (bijv. een tankbonnetje).

## Voorbeeld 1 – Matchen met inkoopfactuur

Crediteurbetalingen

**Expert Center** 

Een openstaande inkoopfactuur kan met een betaling van de creditcard worden gematcht via het venster 'Betalingen' via Menu > Crediteuren > Transacties > Crediteurbetalingen. Hier kan handmatig een betaling worden ingevoerd en gekoppeld worden aan de inkoopfactuur. Kies in dit venster voor het aanmaken van een nieuwe betaling (plus icoontje).

| •   |      | C    | PSLAAN    | I EN SLU  | JITEN    | B ∽ +             | <b>i</b> (   | ) -      | к             | <         | >      | >     | VRI     | JGEVEN            | ANNUI   | LEREN |
|-----|------|------|-----------|-----------|----------|-------------------|--------------|----------|---------------|-----------|--------|-------|---------|-------------------|---------|-------|
|     | Soo  | ort: |           | Betaling  | •        | Crediteur:        | 2880 - Coo   | olblue E | 3. <b>V</b> . |           |        | đ     | Te b    | etalen bedrag:    |         | 60,49 |
|     | Ref  | erer | ntienr.:  | NIEUW     | Q        | * Betaalmethode:  | 1            |          |               |           |        | Q     | Onv     | erwerkt saldo:    |         | 0,00  |
|     | Stat | tus: |           | In balans | s        | * Bank-/kasrekeni | 2605 - Tus   | senrek   | ening CC      | ;         |        | Q     | Tota    | albedrag:         |         | 60,49 |
|     |      |      |           | Blokke    | ren      | Valuta:           | EUR          | 1,00     |               | - E       | BASIS  |       | Toes    | slagen:           |         | 0,00  |
| *   | Dat  | um:  |           | 11-1-201  | 18 🔻     |                   |              |          |               |           |        |       | Ban     | ksaldo:           |         | 0,00  |
| *   | Peri | iode | e:        | 01-2018   | Q        | Omschrijving:     |              |          |               |           |        |       |         |                   |         |       |
|     | Acc  | ept  | giro nr.: |           |          |                   |              |          |               |           |        |       |         |                   |         |       |
| т   | ΕK   | OPI  | PELEN DO  | CUMENT    | EN       | BETALINGSHISTORIE | FINANC       | IËLE (   | GEGEVE        | NS        | BETA   | LINGS | GEGEVE  | NS TO             | ESLAGEN |       |
| с   |      | 4    | - ×       | DOCU      | IMENTEN  | NOPHALEN H→       | ×            |          |               |           |        |       |         |                   |         |       |
| 6 ( | )    | D    | Documen   | itso( O   | mschrijv | ring              | * Referentie | nr.      | E             | Betaald I | oedrag | Datu  | m       | Ref.<br>crediteur |         | Sal   |
| .0  | 0    |      | Factuur   |           |          |                   | 201840005    |          |               |           | 60,49  | 10-1  | -2018   | 665               |         | 0,0   |
|     | 5    | V    | ISM       | ٨         |          | eSe               | ervicewa     | re B.    | V W           | aterm     | anw    | eg 1( | 00 - 30 | 67GG - Ro         | otterda | m     |

eServiceware B.V. - Watermanweg 100 - 306/GG - Rotterdam telefoon: 010 – 270 91 80 email: support@eserviceware.com

3

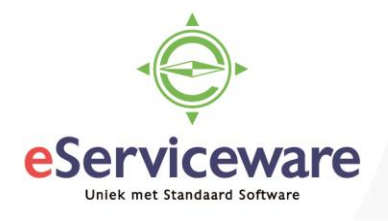

Transacties

Selecteer de crediteur waarmee het bedrag moet worden gematcht. Zorg ervoor dat bij betaalmethode 1 staat en bij bank/kasrekening de tussenrekening van de creditcard. Er kunnen meerdere facturen van deze crediteur tegelijk worden gekoppeld. Zorg ervoor dat het saldo in het veld 'Te betalen bedrag' altijd hetzelfde is als het totaalbedrag. Na verwerken (Vrijgeven) is de factuur gesloten en het saldo van de Tussenrekening Creditcard afgeboekt.

Voorbeeld 2 – Saldo incl. btw naar grootboekrekening boeken

Een boeking naar een grootboekrekening vanaf de Tussenrekening Creditcard wordt gedaan in het venster 'Transacties' via *Menu > Bank/Kas > Transacties > Transacties*. Voeg in dit scherm een nieuwe transactie toe (plus icoontje) en selecteer de Bank-/kasrekening van de Tussenrekening Creditcard en de juiste invoersoort. In dit voorbeeld boeken we een bonnetje met het bedrag incl. btw. Wanneer de juiste invoersoort wordt gekozen en het bedrag wordt toegevoegd dan toont Visma.net bovenin het venster het BTW-bedrag. Zorg dat het veld 'Btw-bedrag' gelijk is aan het saldo wat Visma.net berekent. Er kunnen meerdere regels tegelijk opgevoerd worden. Zie onderstaande afbeelding.

| ← OPSLAAN        | I EN SLUITEN           | r +                | t d         | - K                      | <                | Х         | VRIJGEVEN          | ACTIES         | ; <del>-</del> / |
|------------------|------------------------|--------------------|-------------|--------------------------|------------------|-----------|--------------------|----------------|------------------|
| Transactiesoort: | Bank-/kasinvoer        | Bank-/kasrekeni    | 2605 Tuss   | enrekening Cred          | litcard          |           | Bedrag:            | 1              | 00,00            |
| Referentienr.:   | 2018500008 P           | Valuta:            | EUR         | 1,00 👻                   | BASIS            |           | Belastbaar bedr    |                | 82,64            |
| Status:          | In balans              | Invoersoort:       | NLINCLBTW   | / - Nederland - U        | litgave incl. BT | rw.       | Vrijgesteld bedrag |                | 0,00             |
|                  | Blokkeren              | Uitgave/ontvangst: | Uitgave     |                          |                  |           | Btw-bedrag:        | 1              | 17,36            |
| * Datum:         | 22-1-2018 💌            | Documentref.:      |             |                          |                  | *         | Btw-bedrag:        |                | 17,36            |
| * Periode:       | 01-2018 P              | Eigenaar:          |             |                          |                  |           |                    |                |                  |
| Omschrijving:    |                        |                    |             |                          |                  |           |                    |                |                  |
|                  | EVENS BTW-GEG          | EVENS FINAN        | NCIËLE GEGE | EVENS                    |                  |           |                    |                |                  |
|                  |                        |                    |             |                          |                  |           |                    |                |                  |
| 🖹 🛈 🗋 Omschrij   | ving                   | Bedrag Teg         | enrekenin   | Omschrijving<br>rekening |                  | Tegenreke | ning (sub) B<br>ca | tw-<br>ategori |                  |
| > 🛈 🗋 Nederlan   | id - Uitgave incl. BTW | 100,00 149         | 90          | Vraagposten              |                  | 000       | 1                  |                |                  |

Na vrijgeven wordt bijv. de volgende boeking gemaakt, zie afbeelding.

| С |   | Н | 🖌 📈 🛛 Oorspronkelijk docum | ient weergev | en Correctiehisto | orie 🖂 🛏 🛣                    |       |        |               |         |
|---|---|---|----------------------------|--------------|-------------------|-------------------------------|-------|--------|---------------|---------|
| - | U |   | Omschrijving               | * Rekenir    | * Subrekening     | Omschrijving transactie       | Debet | Credit | Referentienr. | B.<br>1 |
| > | U |   | Tussenrekening Creditcard  | 2605         | 000               |                               | 0,00  | 100,00 | 2018500002    |         |
|   | U |   | BTW Inkoop (BTW21)         | 2321         | 000               | 3                             | 17,36 | 0,00   | 2018500002    |         |
|   | U |   | Vraagposten                | 1490         | 000               | Nederland - Uitgave incl. BTW | 82,64 | 0,00   | 2018500002    |         |

De boeking komt ook netjes terug op de btw aangifte.

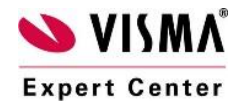